# ؛''400 :ةلاحلا؛&t اهحالصإو ءاطخألا فاشكتسأ يف مدختسملا أطخ Control Hub

## تايوتحملا

#### ةمدقملا

نييعت دنع اهحالصإو "400 :ةلااحلا" مدختسملا ءاطخأ فاشكتسأ ةيفيك دنتسملا اذه حضوي يف ايودي Webex عاعدتسإ صيخرت

## ةيساسألا تابلطتملا

#### تابلطتملا

:ةيلاتا عيضاوملاب ةفرعم كيدل نوكت نأب Cisco يصوت

- Webex ربع لاصتالا
- Webex Control Hub
- HTTP (HAR) فيشرأ للحم

ةمدختسملا تانوكملا

ةغيص ةيجمربو زاهج صاخ ىلإ ةقيثو اذه ديقي ال.

ةصاخ ةيلمعم ةئيب يف ةدوجوملا ةزهجألاا نم دنتسملا اذه يف ةدراولا تامولعملا ءاشنإ مت. تناك اذإ .(يضارتفا) حوسمم نيوكتب دنتسملا اذه يف ةمدختسُملا ةزهجألاا عيمج تأدب رمأ يأل لمتحملا ريثأتلل كمەف نم دكأتف ،ليغشتلا ديق كتكبش.

## ةيساسأ تامولعم

رفوي وهو .Webex Control Hub تاجتنم ةعومجمل بيولا ىلع ةمئاق ةرادإ ةباوب نع ةرابع Webex Control Hub تاجتنم ة ةزهجألاو صيخارتلاو نيمدختسملا ةرادإل ايزكرم ايساسأ اماظن.

نيمدختسم صيصختو ءاشنإ نيلوؤسملل نكمي ،Webex ربع لاصتالا تامدخل ةبسنلاب ربع لاصتالا صيخارتب Webex ربع لاصتال

ةيلمع ءانثأ ةصاخو ،"مكحتلا روحمل" يساسألا ماظنلا نمض لكاشم لوؤسملا مجاوي امدنع ءارجإ يف ةيلوألا تاوطخلا ىدحإ نإف ،"Webex ربع لاصتالا" تامدخل مدختسملا ءاشنإ نيب لعافتلا لجس HAR فلم طقتلي HAR فلم ءاشنإ يه امحالصإو ءاطخألا فاشكتسأ فلملا اذه نمضتي .ةلكشملا اهيف تثدح يتلا ةسلجلا ءانثأ بيولا حفصتمو Control Hub اممادختسإ متي يتلاو ،امل ةباجتسالاو بيولا تابلط نم بلط لك لوح ةيليصفت تامول عم اممادختسا مي يتلاه مل

## ةلكشملا

مدختسملا ءاشنإ يف أطخ

.نومدختسملا < ةرادإلا تحت .1 ةوطخلا

ايودي نيمدختسملا ةفاضإ < نيمدختسملا ةرادإ قوف رقنا .2 ةوطخلا.

مدختسملل ءاشنإلا ةيلمعب أدبا .3 ةوطخلا.

.ەذە أطخلا ةشاش ضرع متي ،ةريخألا ةشاشلا يف .4 ةوطخلا

| Manually add users |                                                                                                    |                      | ×   |
|--------------------|----------------------------------------------------------------------------------------------------|----------------------|-----|
|                    | Step 4: Review                                                                                           |                      |     |
|                    | 45                                                                                                    |                      |     |
|                    | User creation error                                                                                      |                      |     |
|                    | Errors (1)<br>o not onboarded. Status: 400 TrackingID: ATLAS_97978c44-c073-4da6-864c-<br>198acd86bfdd_82 |                      |     |
|                    |                                                                                                    |                      |     |
|                    |                                                                                                    |                      |     |
|                    |                                                                                                    |                      |     |
|                    |                                                                                                    | Skip errors and fini | ish |

#### Webex ربع لاصتالا صيخرت نييعت يف أطخ

مدختسملا ددح ،نومدختسم < ةرادإ تحت .1 ةوطخلا.

.صيخرت < صخلم ىلإ ريرمتلاب مق .2 ةوطخلا

.لاصتالا < صيخارتال ريرحت < صيخارتال ريرحت قوف رقنا .3 ةوطخاا

.Webex ربع لاصتالا صيخرت ةفاضإل رايتخالا ةناخ قوف رقنا .4 ةوطخلا

ظفح قوف رقنا .5 ةوطخلا.

ق الما أطخلاا اذه ضرع متي ،ةريخألا ةشاشلا يف .6 ةوطخلا.

| Edit services for |                                   |                                                                        |   |                                                |                         |   |
|-------------------|-----------------------------------|------------------------------------------------------------------------|---|------------------------------------------------|-------------------------|---|
|                   |                                   |                                                                        |   |                                                |                         |   |
|                   | Messaging     Meeting     Calling | Basic Messaging Basic Space Meetings Call on Webey (1:1 call pon-PSTN) |   |                                                |                         |   |
|                   | •                                 | Webex Calling Professional                                             |   |                                                |                         |   |
|                   |                                   |                                                                        |   |                                                |                         |   |
|                   |                                   |                                                                        |   |                                                |                         |   |
|                   |                                   |                                                                        |   |                                                |                         |   |
|                   |                                   |                                                                        |   | Frror                                          |                         | × |
|                   |                                   |                                                                        | Ø | occurred. Verify your inpu<br>again. Show Less | : An error<br>t and try |   |

صيخرتلا نييعت أطخ

## اهحالصإو ءاطخألا فاشكتسا

HAR فلم ءاشنإ

يوتحي <u>كيدل ضرعتسملا يف HAR فلم ءاشنا</u> كمزلي ،تالكشملا فاشكتسأ ةيلمع ءدبل ةلكشملا ثودح دنع تامولعملا ىلع.

in order to رايخ اذه نم دحاو ترتخأ ،رادصإلا تجتنأ.

يوديلام مدختسملام عاشن المع ررك

- صيخرت نييعت :2 ةوطخلا ذنم HAR فلم ءاشنإ ءدب كنكمي ،رايخلا اذهل أطخلا ةلاسر ةشاش ميدقت متي نأ ىلإو نيمدختسملل.
- ةفاضإب ةلكشملا ءاشنإ ةداعإ كنكميف ،لعفلاب هؤاشنإ مت دق مدختسملا ناك اذإ مدختسملا ىل Webex عاعدتسإ صيخرت.
  - صيخارتلا ريرحت رزلا قوف رقنلا ذنم HAR فلم ءاشنإ ءدب كنكمي ،رايخلا اذهل ∘ ةقثبنملا أطخلا ةلاسر ميدقت متي نأ ىلإو.

#### HAR فلم ليلحت

لك ةعجارمو اقبسم ەؤاشنإ مت يذلا HAR فلم حتفل HAR للحم مدختسأ .1 ةوطخلا ەتايوتحم.

يذلا (URL) دحوملا دراوملا عقوم ددحم ىلإ مؤارجإ مت يذلا POST بلط نم ققحت .2 ةوطخلا يف يەتني /user/onBoard.

| POST | eumcollector/beacons/browser/v2/AD-AAB-AAW-PYC/adrum/ |                  | 100ms  | 200 |
|------|-------------------------------------------------------|------------------|--------|-----|
| GET  | admin/api/v1/organizations/                           |                  |        | 200 |
| GET  | admin/api/v1/subscriptions/pending/                   |                  | 160ms  | 400 |
| GET  | admin/api/v1/subscriptions/pending/                   |                  | 153ms  | 400 |
| GET  | admin/api/v1/organizations/                           |                  | 149ms  | 404 |
| GET  | api/v1/customers/                                     |                  |        | 200 |
| GET  | collabadmin/api/v1/locations/                         |                  | 103ms  | 200 |
| GET  |                                                       |                  | 606ms  | 200 |
| POST | eumcollector/beacons/browser/v2/AD-AAB-AAW-PYC/adrum/ |                  | 97ms   | 200 |
| GET  |                                                       |                  | 150ms  | 200 |
| GET  | api/v1/customers/                                     |                  | 206ms  | 200 |
| GET  | admin/api/v1/organizations/                           |                  | 272ms  | 200 |
| GET  | webex-pulse/api/v1/pulse/                             |                  | 142ms  | 200 |
| POST | license/api/v1/organization/                          | '/users/onboard/ | 2161ms | 200 |
| POST | metrics/api/v1/clientmetrics/                         |                  | 103ms  | 204 |

HAR فلم يف رشنلا بلط

اذهل لثامم ىوتحم ىلع يوتحت نأ نكمي يتلاو ،POST ةباجتسإ نم ققحت .3 ةوطخلا.

#### HAR فلم يف أطخلا فصو عجار

أطخلا ةلاسر انه لخادلا يف فصولا مسق يف أطخلا ليصافت ديدحت مت، وrror = '[Error 10991] Url الطخلاة عامي المراجعة already exists: مدختسملاب صاخلا ينورتكلإلا ديربلاو'.

لحلا

.Webex ءاعدتسإ باسحب لعفلاب ينورتكلإلا ديربلا نارتقا ببسب اذه ثدحي

لخاد حيحص لكشب باسحلا اذه ريفوت متي يكل كلذل ،Webex لاصتا ةكرش ىل باسحلا يمتني ،تال احل ا مظعم يف باسح نم الوأ ينورتكل إل اديربلا فذح بجي ،"مكحتلا اروحم" يف ةسسؤم.

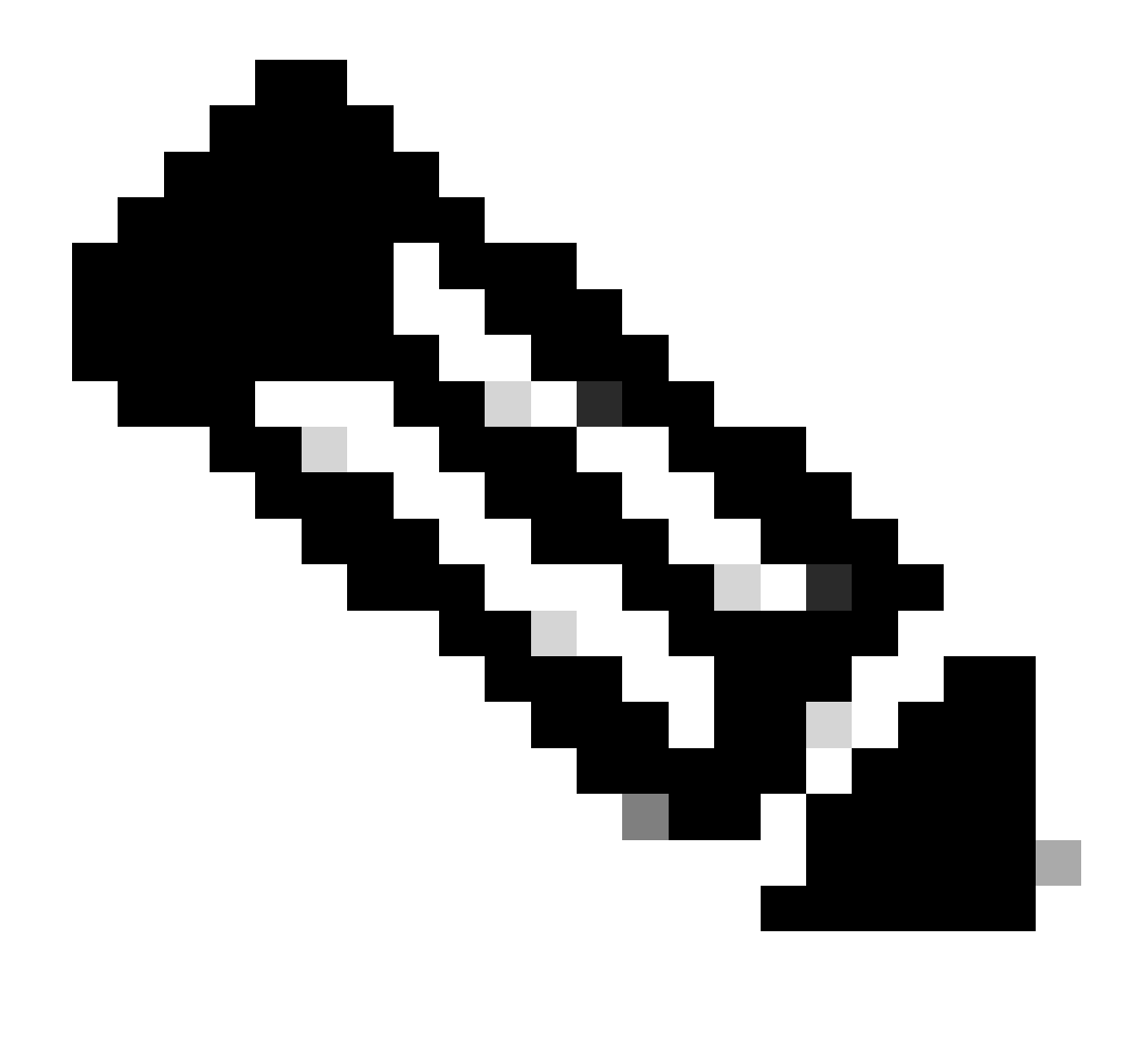

أطخلا ةلااسر نوكت ،"مكحتلا ةحول" لخاد ةسسؤمب مدختسملل ينورتكلالا ديربلا نارتقا ةلاح يف :**تَطْح**َلْم مدختسملاب ةبلاطملل قئاثولا عم ةلكشملا فصو أطخلا ةلاسر نمضتت ،ةلاحلا هذه يف .ةفلتخم ةضورعملا يرزأ قسسؤم يف

(TAC) ةي نفال قد عاسمان زلخرم قاراحل ادب ى صومان ت امول عمان

فلم يف POST ةباجتس| يوتحت وأ ،دنتسملا اذه يف امحالصإو ءاطخألا فاشكتسأ تاوطخ ذيفنت دعب ةلكشملا ترمتسإ اذإ HAR مادختساب قلاح حتفب مقف ،ةفللتخم قلاسر يلع HAR

:ةمولعم اذه نمضتي نأ تنأ يصوي cisco

- ةسسؤملا فرعم •
- ررضتملامدختسملل ينورتكل إلا ديربالا.
- .تثدح يتالا ةلكشملا فصو
- .ةلكشملا رركي يذلا HAR فلم قافراب مق.
- HAR. فلم نم ةباجتسالا ىوتحم رشن

ةلص تاذ تامول عم

- <u>Control Hub يف ايودي نيمدختسم ةفاضا</u>
- دارفألا نيمدختسمل و Control Hub يف قمدخلا صيخارت ريرجت

ةمجرتاا مذه لوح

تمجرت Cisco تايان تايانق تال نم قعومجم مادختساب دنتسمل اذه Cisco تمجرت ملاعل العامي عيمج يف نيم دختسمل لمعد يوتحم ميدقت لقيرشبل و امك ققيقد نوكت نل قيل قمجرت لضفاً نأ قظعالم يجرُي .قصاخل امهتغلب Cisco ياخت .فرتحم مجرتم اممدقي يتل القيفارت عال قمجرت اعم ل احل اوه يل إ أم اد عوجرل اب يصوُتو تامجرت الاذة ققد نع اهتي لوئسم Systems الما يا إ أم الا عنه يل الان الانتيام الال الانتيال الانت الما